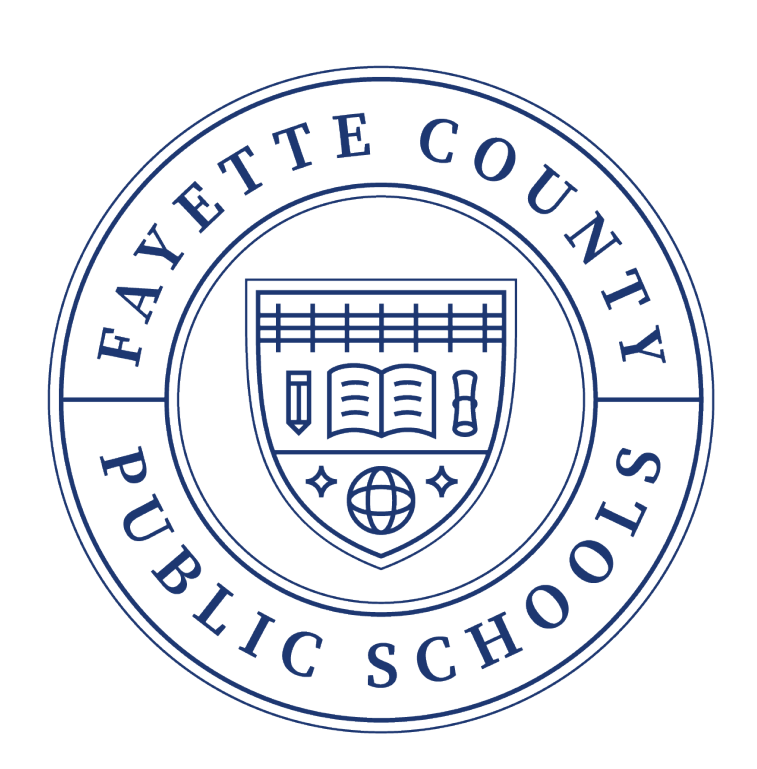

# 地区全体マグネットおよびス クール・プログラム申請 ご利用ガイド

Magnet and School Program Application User Guide

ステップ1:以下のリンクを入力し、アプリケーションプラットフォーム<u>www.fcps.net/apply</u>に アクセスしてください。手動でログインを設定するか、Google アカウントまたは Facebook を 使用してログインを設定することができます。 <u>イノベーション・オフィスからの通知は、入力</u> <u>したメールアドレスまたは携帯電話番号に届きます。</u>あなたの連絡先情報が正確であることを 確認するのはあなたの責任です。

|                               | T                             |
|-------------------------------|-------------------------------|
| Guardia                       | ın Log In                     |
| Need an account?              | Create an account             |
| Enter Email or Phone Number * | <b>G</b> Continue with Google |
| Enter Password *              | Continue with Facebook        |
| Login                         |                               |

ステップ 2: ログイン方法を選択すると、電話番号、ご希望の言語、ご希望の通信手段を入力す るよう求められます。 重要な連絡を確実に受け取るために、テキストとEメールの両方で通知 を確認すること を強くお勧めしま

す。

|       | Almost There<br>Please complete additional information below                                                                                                    |
|-------|----------------------------------------------------------------------------------------------------|
| 椎世至口  | Phone Number                                                                                                    |
| 汚帀畓丂  | Preferred Language *                                                                                                    |
| 言語を選択 | an Breast                                                                                                    |
|       | Preferred Communication *<br>Select At Least One <sup>+</sup> We recommend you select both text and email to ensure you receive all<br>communication. The email you use to register will be the email where all communication is sent.                                                                             |
|       | Enable SMS Text Notifications                                                                                                    |
|       | By enabling SMS Text notifications you agree to receive informational recount messages such as<br>application, registration and school bottery alerts, status updates, and investant emergency<br>alerts. Mag&data rates may apply. MgFreqeVaries. Text HELP for help or SNP to opt-out.<br>Powered by SchoolMint. |
| 両方選ふ  | Enable Email Notifications                                                                                                    |
|       | Privacy Policy SMS Terms                                                                                                    |
|       | Create account                                                                                                    |

#### ステップ3:赤い"スタート"ボタンをクリック

| Fayesto County Public Schools   Welcome: Vee Pryor 2023-2024 |                                                                                             | - 55       | Dashboard     | Message  | G Select Language   🔻 | 🔒 Vee Pr |
|--------------------------------------------------------------|---------------------------------------------------------------------------------------------|------------|---------------|----------|-----------------------|----------|
| ۲                                                            |                                                                                             |            |               |          |                       |          |
|                                                              |                                                                                             |            |               |          |                       |          |
|                                                              | There are no students linked to your parent account yet. Not to worry, click Get Started be | elow to ad | dd your first | student. | /                     |          |
|                                                              |                                                                                             |            |               |          |                       |          |
|                                                              | 🗢 Add a Student                                                                             | Get St     | tarted        |          |                       |          |
|                                                              |                                                                                             |            |               |          |                       |          |

ステップ4:あなたの生徒が現在フェイアットカウンティパブリックスクール(FCPS)に通ってい る場合、システムがあなたの生徒を探し、あなたが入力しなければならない情報の量を最小限 に抑えます。必要な情報を入力し、"Requirements and Policies "に同意して次に進みます。生徒 が現在フェイアットカウンティパブリックスクールに通っていない場合は、この質問に NO と 答え、情報を手入力してください。

| ext: Student Information                               |                                                                                     |                                                                                                    |   |
|--------------------------------------------------------|-------------------------------------------------------------------------------------|----------------------------------------------------------------------------------------------------|---|
| Thank you for your inter<br>instructions to get you st | est in the Fayette County Public School<br>tarted with the application. Before begi | Is Magnet/Special Program Application. On this page you will find a few<br>inning the application, we ask that you read our Requirements & Policies. |   |
| chool Year                                             |                                                                                     |                                                                                                    |   |
| tudent Lookun                                          |                                                                                     |                                                                                                    |   |
| your student currently enrolle                         | ed in Fayette County Public Schools and                                             | d do you have your student ID?                                                                                                    | _ |
|                                                        | Yes                                                                                 | No                                                                                                    |   |
|                                                        |                                                                                     |                                                                                                    | ן |
| Student ID*                                            |                                                                                     |                                                                                                    |   |
| First Name*                                            |                                                                                     |                                                                                                    |   |
| Last Name*                                             |                                                                                     |                                                                                                    |   |
| LUST HUTTL                                             |                                                                                     |                                                                                                    |   |
| Date of Birth *                                        |                                                                                     |                                                                                                    |   |
| equirements & Policies                                 | 5                                                                                   | いためにこ                                                                                                    |   |
| have read and agree to the Rec                         | quirements & Policies                                                               | に進むため                                                                                                    |   |
| I Agree                                                |                                                                                     | * カリックして                                                                                                    |   |

**重要:** 自動生徒検索を実行する際に、現在の生徒情報がポップアップされなかったり、エラーメ ッセージが表示されたりすることがあります。 そのような場合は、NO **を選択して、生徒の情 報を手動で入力**してください。 生徒の現在の FCPS 学校を手動で入力する機会があります。 生徒の"生徒 ID"番号を使えば、IC から生徒の情報を引き出す際にエラーが発生する可能性が低 くなります。

**ステップ5:** このステップでは、申し込みを完成させるために様々な情報を入力します。各ス テップでは、入力した情報を"保存して続行"するよう求められます。**入力が完了しない場合** 

## Magnet/Special Program Application:

| 1. Student Information  | Student Information | 1/6 |
|-------------------------|---------------------|-----|
| 2. Guardian Information | First Name *        |     |
| 3. School Selection     |                     |     |
| 4. Siblings             | Middle Name         |     |
| 5. Signatures           | Last Name *         |     |
| 6. Review and Send      |                     |     |
|                         | Birthdate *         |     |
|                         | O Male              |     |
|                         | O Female            |     |
|                         | Non-Binary          |     |
|                         | O Decline to State  |     |
|                         |                     |     |

は、「戻る」ボタンをクリックしてください。

ステップ 6: 両親/保護者の方は、氏名、住所、電話番号、E メールアドレスの入力を求められ ます。 生徒の申し込みに関する最新情報を確実に連絡できるよう、できるだけ多くの情報を入 力することを強くお勧めします。

Save & Exit

Save & Continue

#### Magnet and School Program Application User Guide

| 1. Student Information  | Guardian Information                |
|-------------------------|-------------------------------------|
| 2. Guardian Information | With whom does the applicant live?* |
| 3. School Selection     | O Mother Only                       |
| 4. Siblings             | O Father Only                       |
|                         | O Mother & Step Parent              |
| 5. Signatures           | Father & Step Parent                |
| 6. Review and Send      | U Lega Guardian                     |
|                         | Guardian 1 First Name *             |
|                         | Required                            |
|                         | Guardian 1 Last Name *              |
|                         |                                     |
|                         | Guardian 1 Address *                |

ステップ7: 生徒の学年レベルに基づいて、生徒が出願できる学校のリストが入力されます。複数のプログラムを選択し、"ランク順"で優先順位をつけることができます。

| Fayette County Public Schools   5 x +                         |                                          |                                                                                                 | ~ - 🗆 X                                          |
|---------------------------------------------------------------|------------------------------------------|-------------------------------------------------------------------------------------------------|--------------------------------------------------|
| ← → C ☆ 🍙 fcpsapply.sandbox.schoolmint.com/                   | /apply/2442462/346/1186                  |                                                                                                 | 옥 순 ☆ 🛸 🗖 🛑 :                                    |
| 🧾 FCPS Bookmarks 🔳 Tyler Menu 🗔 Incident IQ   Login 🚥         | Full Driver & Softw 🎇 Online Application | 👌 NKU Canvas 🛛 S MUNIS Login 📓 Welcome back.   S 🦘 Password Reset                               | 🐯 Request Interpreter 🧧 MyUHealthChart - L »     |
| Fayette County Public Ischools   Welcome: Vee Pryor 2023-2024 |                                          | 📑 Dashboard 🏳 Messag                                                                            | es 🔓 Select Language 🔻 🕙 Vee Pryor 🗸 2023-2024 🗸 |
|                                                               |                                          |                                                                                                 |                                                  |
| <                                                             | Magnet/Special Program A                 | oplication:                                                                                     |                                                  |
|                                                               | 1. Student Information                   | School Selection                                                                                |                                                  |
|                                                               | 2. Guardian Information                  | For students seeking entry into the immersion program after 1st                                 |                                                  |
|                                                               | 3. School Selection                      | grade (for 2nd grades-9th grade), demonstration of Spanish and<br>English language is required. |                                                  |
|                                                               | 4. Siblings                              | Search by School or Program Name                                                                |                                                  |
|                                                               | 5. Signatures                            | 〒 Filter & Sort ♀ Map View                                                                      |                                                  |
|                                                               | 6. Review and Send                       | Lexington Traditional Magnet                                                                    |                                                  |
|                                                               |                                          | Address: 350 North Limestone, Lexington<br>Distance: 1.23 ml See Map<br>Grades: 6 to 8          |                                                  |
|                                                               |                                          | Select Program(s) to Apply:                                                                     |                                                  |
|                                                               |                                          | Lexington Traditional Magnet                                                                    |                                                  |
|                                                               |                                          | Show Less A                                                                                     |                                                  |
|                                                               |                                          |                                                                                                 | Save & Exit Save & Continue >                    |
| Type here to search                                           | H: 🚍 🚖 💽 🔇                               | 💻 🙍 🙍 💻                                                                                         | 57°F Sunny 🔿 🛟 🏮 🗇 📾 🌈 10:15 AM 🗮                |

ステップ8:現在、兄弟姉妹が出願するプログラム校に在籍している場合は、この欄に兄弟姉妹 の名前を記入してください。 複数の兄弟姉妹を追加する必要はなく、抽選のチャンスが増える こともありません。出願するプログラム校に在籍していない生徒を追加する必要はありませ Magnet and School Program Application User Guide

| 1. Student Information  | 9 | Siblings                                                                             |                          | 4/6                                                                                           |  |  |
|-------------------------|---|--------------------------------------------------------------------------------------|--------------------------|-----------------------------------------------------------------------------------------------|--|--|
| 2. Guardian Information | 0 | If you answer "Yes" to the                                                           | question                 | n below, please enter the relevant                                                            |  |  |
| 3. School Selection     | 0 | sibling information.                                                                 | IIPPENT                  | Y ATTENDING a school in this                                                                  |  |  |
| 4. Siblings             | ٨ | organization?                                                                        | ORRENT                   |                                                                                               |  |  |
| 5. Signatures           |   | Yes<br>Please list any and all siblings attendir                                     | g a school               | NO<br>in this organization. Your child may be eligible                                        |  |  |
| 6. Review and Send      |   | for a sibling priority. A sibling preferer<br>program school to determine if sibling | ce weight i<br>weights w | 's not utilized in all programs. Please check your<br>ill be used in their selection process. |  |  |
|                         |   | Sibling 1:                                                                           |                          |                                                                                               |  |  |
|                         |   | First Name *                                                                         |                          | Last Name *                                                                                   |  |  |
|                         |   | Birth Date*                                                                          |                          | Grade* •                                                                                      |  |  |
|                         |   | School *                                                                             | -                        |                                                                                               |  |  |
|                         |   | +                                                                                    | Add Ar                   | nother Sibling                                                                                |  |  |

ステップ9:申し込みの提出に進む前に、署名して"同意"ボタンをクリックする必要があります。

| 1. Student Information  | <b>S</b> | Signatures                                                                 |
|-------------------------|----------|----------------------------------------------------------------------------|
| 2. Guardian Information | 0        | I cartify the information provided in this application is true and a surat |
| 3. School Selection     | 0        | Parent's Initials *                                                        |
| 4. Siblings             | •        | No Name Date: 10/24/2022                                                   |
| 5. Signatures           | ٥        | No Name                                                                    |
| 6. Review and Send      |          | *I agree to use my above name/initials as an electronic signature          |

Magnet/Special Program Application

<

ステップ10: 申し込みに署名すると、次の画面で申し込みの"確認と提出"に進みます。 申し込みを提出する前に、入力した情報が正確であることを確認してください。

## plication

| Review and Send        | 6/6                                   |
|------------------------|---------------------------------------|
| General Information    |                                       |
| Student Name           | Alex Charles                          |
| Registration Year      | 2023 - 2024                           |
| Grade level            | 8                                     |
| School(s) Applying To: |                                       |
|                        | Lexington Traditional Magnet          |
|                        | Pre-engineering @ Leestown Elementary |
|                        |                                       |
| 1. Student Information | <b>A</b>                              |

注: "鉛筆"をクリックして、情報を編集することができます。 確認が完了したら、"提出"ボタン をクリックします。 Submit Application

あなたの個人ダッシュボードに生徒の申し込みが表示され、提出されたすべての申し込みを見 ることができます。

| Fayette County Public Schools   S ×                   | PhD in Leadership Studies   Disse 🗙 🛛 🕂       |                                                     |
|-------------------------------------------------------|-----------------------------------------------|-----------------------------------------------------|
| $\leftarrow$ $\rightarrow$ C $\triangle$ fcpsapply.sa | ndbox.schoolmint.com                          |                                                     |
| 🔜 FCPS Bookmarks 🔳 Tyler Menu 🌘                       | 🛿 Incident IQ   Login 🛛 🔤 Full Driver & Softw | 🗱 Online Application 👌 NKU Canvas                   |
| Fayestic County Public Schools   Welcome: Vee Pryor 2 | 023-2024                                      |                                                     |
| FAYETTE COUNTY PUBLIC SCHOOLS                         |                                               |                                                     |
|                                                       |                                               |                                                     |
|                                                       |                                               | Click the child's card to manage Fayette County Pul |
| Alex                                                  |                                               | +                                                   |
| 2 Applications Submitted                              |                                               | View All                                            |

# Your Dashboard

ダッシュボードには、あなたが提出したすべての申し込みが表示されます。 すでに申し込みを 提出した生徒のプログラムにも、最初から申請することなく追加で申請することができます。

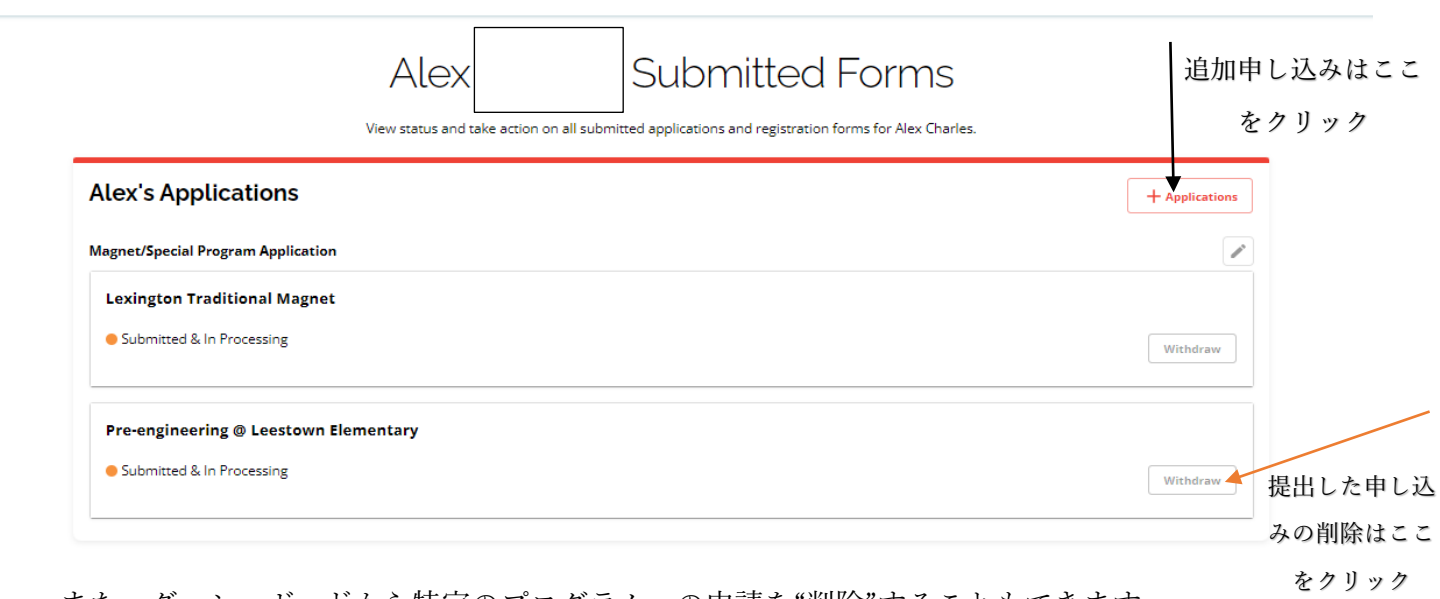

また、ダッシュボードから特定のプログラムへの申請を"削除"することもできます。